Removal and Installation

## **Audio Controls**

## Special Tool(s) / General Equipment

Interior Trim Remover

Removal

NOTE: Removal steps in this procedure may contain installation details.

NOTE: Vehicles equipped with touchscreen is shown, vehicles without touchscreen are similar.

### Vehicles equipped with touchscreen

1. **NOTE:** If installing a new module, it is necessary to upload the module configuration information to the scan tool prior to removing the module. This information must be downloaded into the new module after installation.

Using a diagnostic scan tool, begin the <u>PMI</u> process for the audio control panel following the on-screen instructions.

#### All vehicles

2. Using a non-marring tool, release the tabs and remove the information and entertainment display unit fastener cover.

Use the General Equipment: Interior Trim Remover

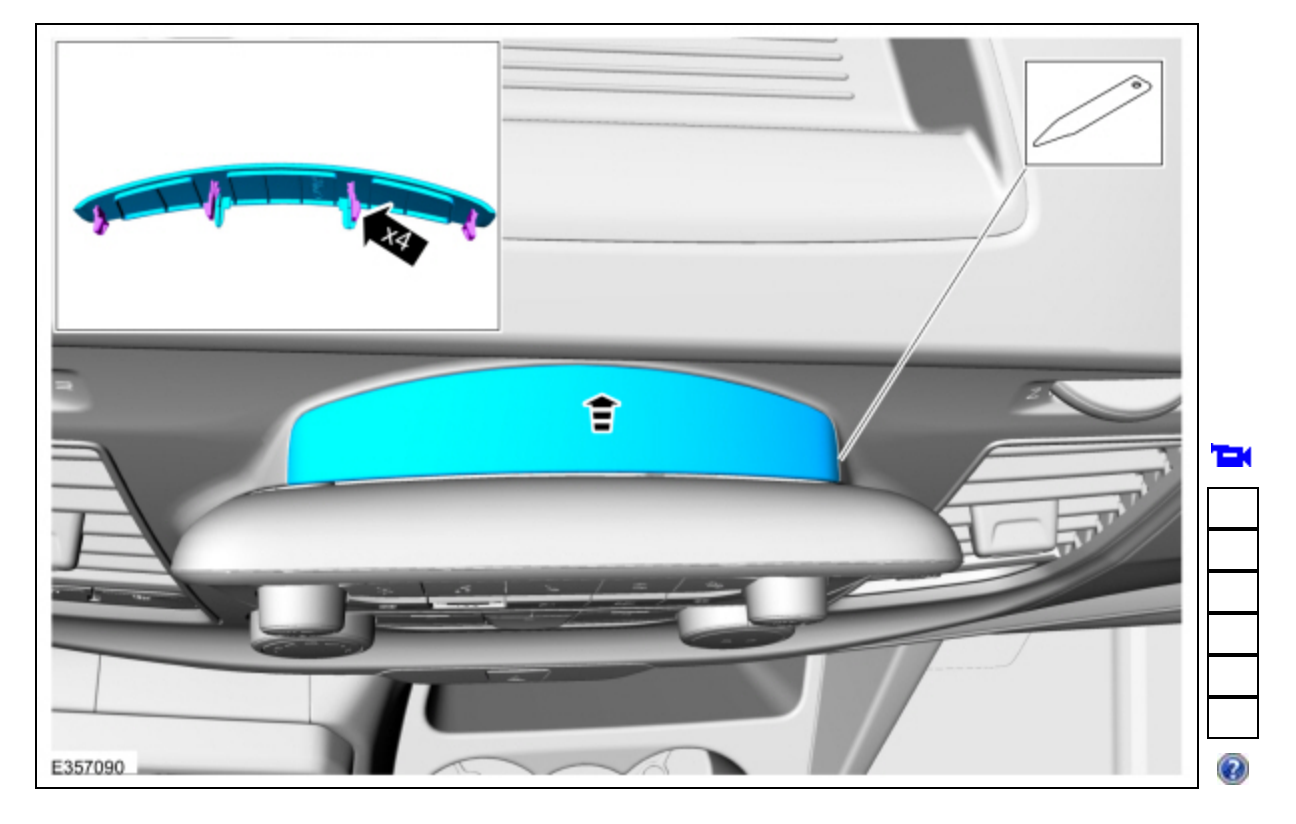

3. Remove the screws and position the information and entertainment display unit up and out. *Torque*: 22 lb.in (2.5 Nm)

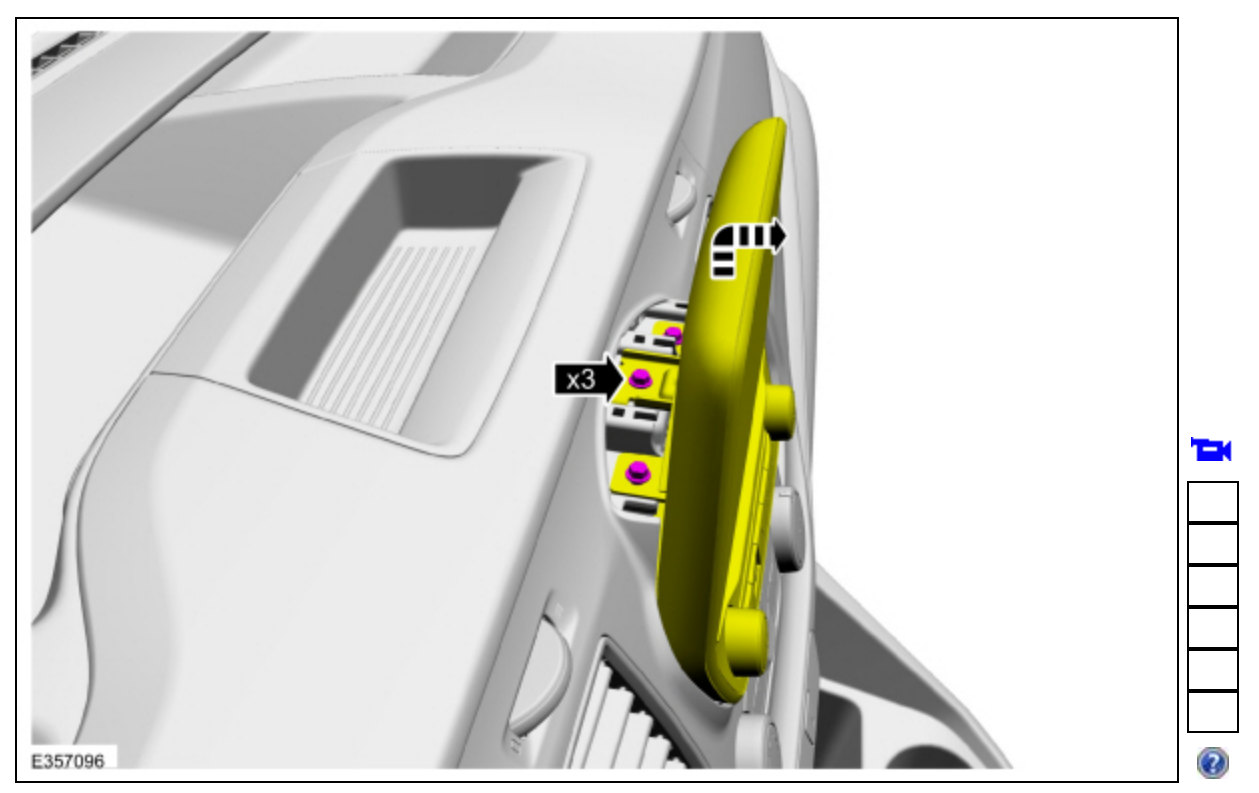

# 4. NOTICE: Do not pull on the wire harness to disconnect/connect the connector or damage to the connector/wire harness will occur.

Disconnect the <u>LVDS</u> cable connector.

- Using needle nose pliers, release the <u>LVDS</u> cable connector retaining tabs.
- Disconnect the <u>LVDS</u> cable connector.
  Position the <u>LVDS</u> cable connector aside.

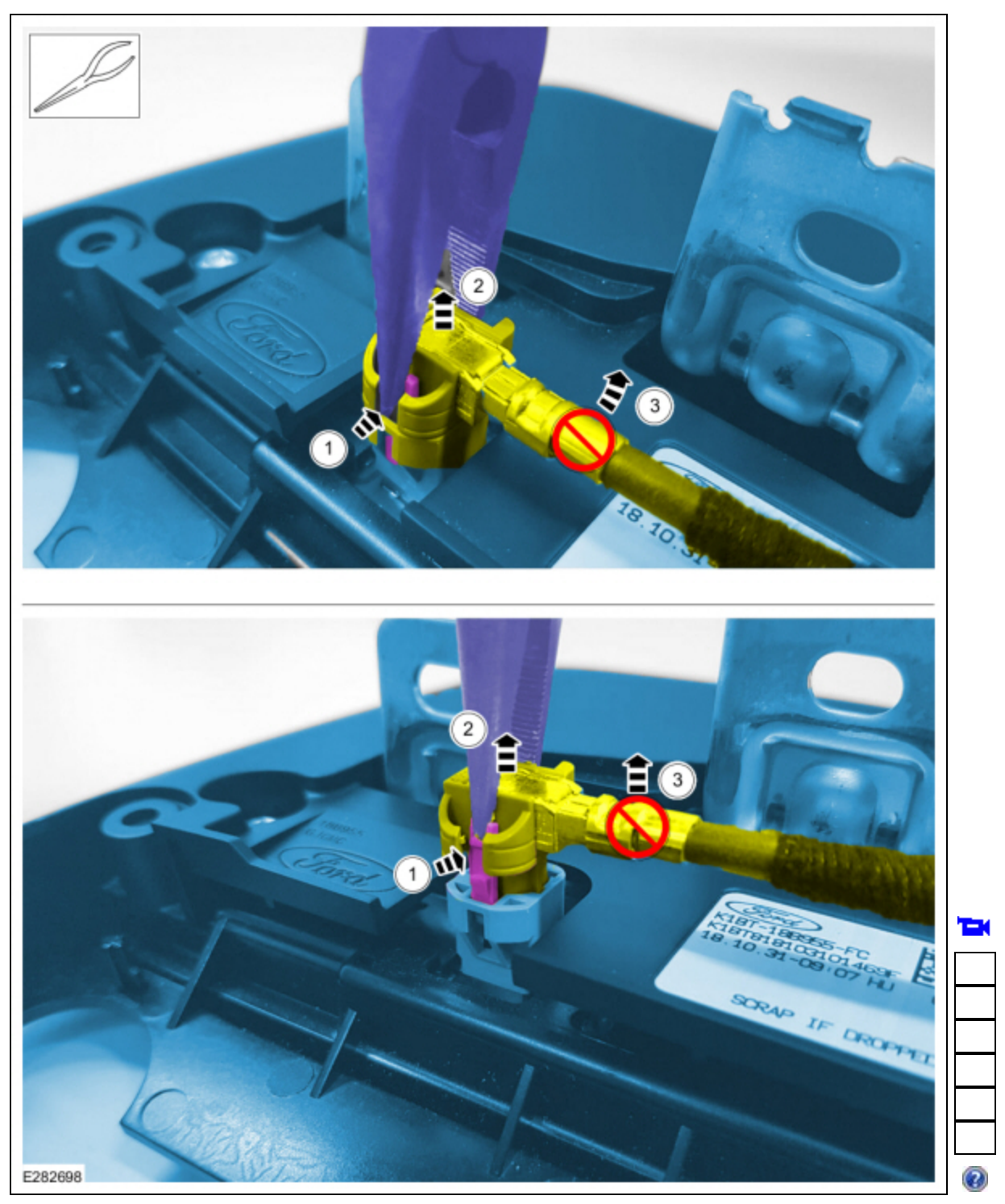

5. Disconnect the electrical connector and remove the audio controls and information and entertainment display unit as an assembly.

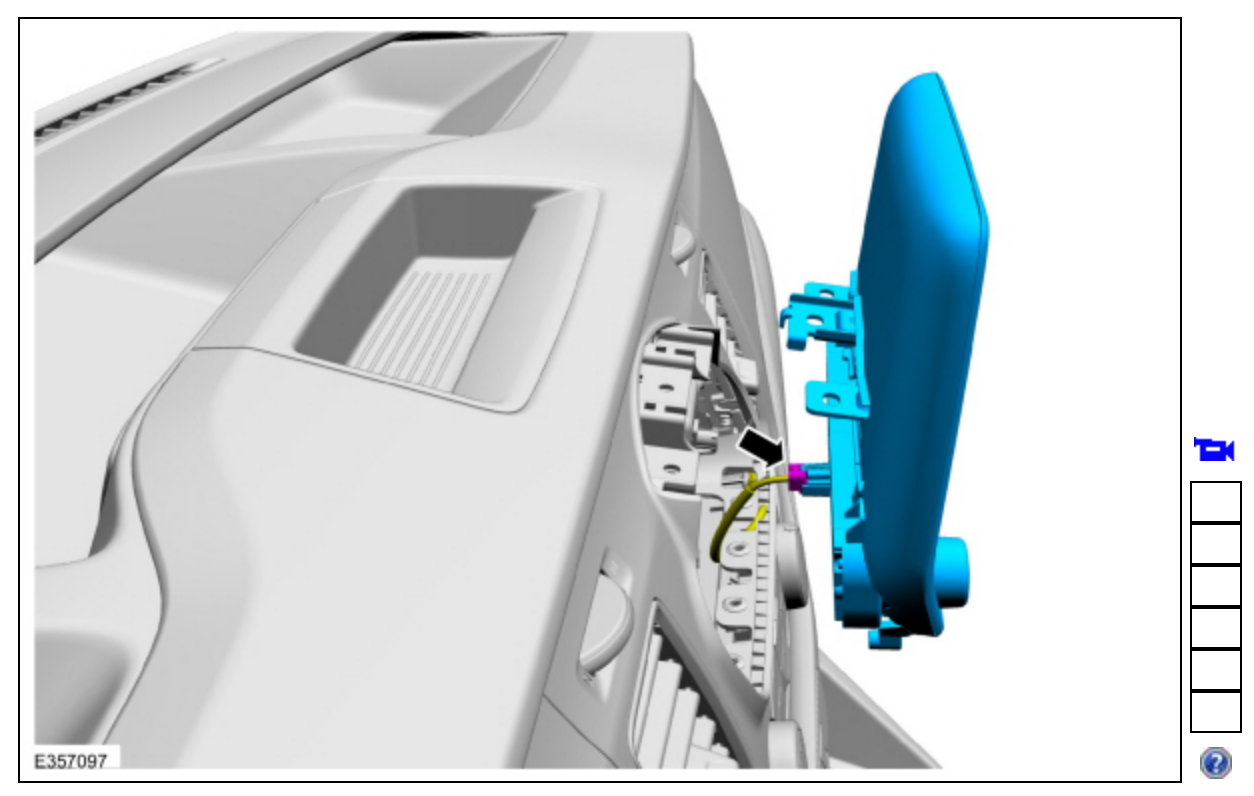

6. Remove the screws and the audio controls. *Torque*: 12 lb.in (1.3 Nm)

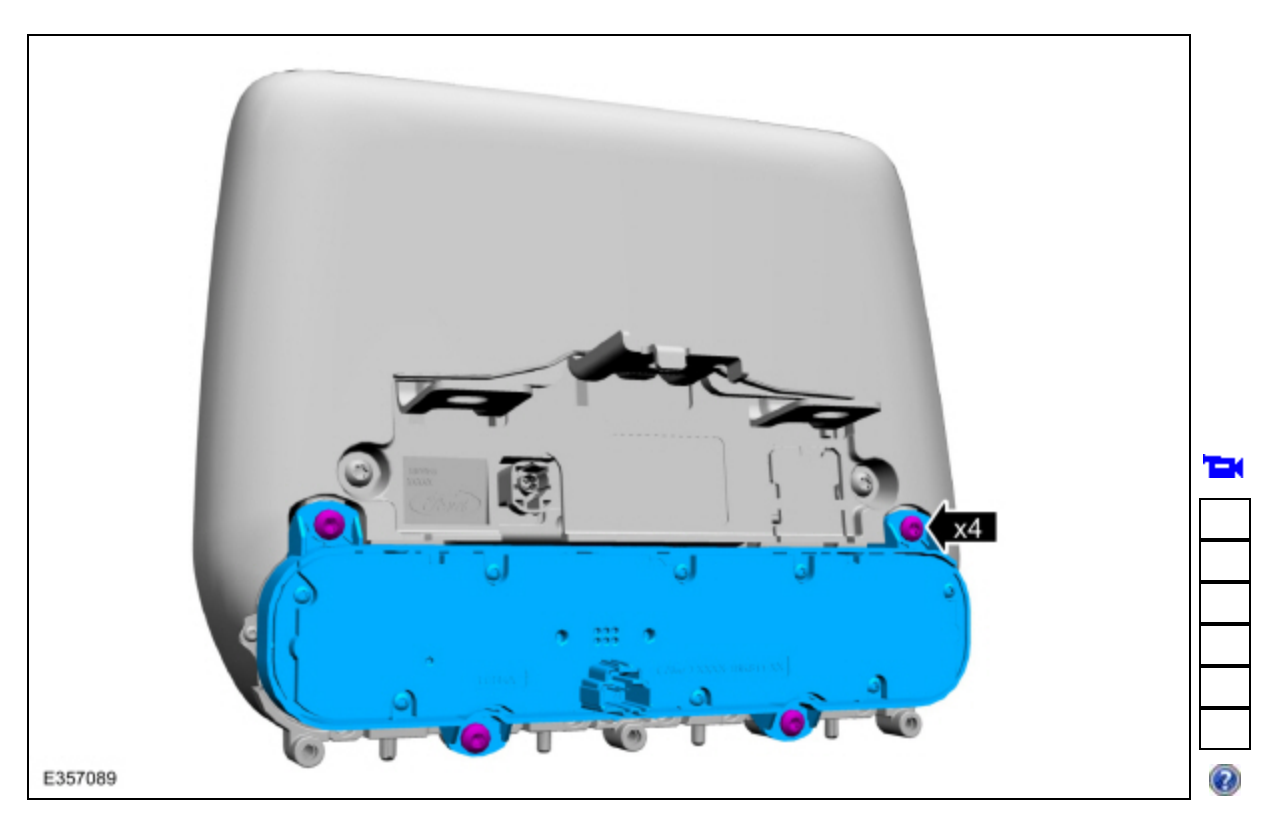

# Installation

## All vehicles

1. To install, reverse the removal procedure.

# Vehicles equipped with touchscreen

2. NOTE: This step is only necessary if replacing the component.

Using a diagnostic scan tool, complete the <u>PMI</u> process for the audio control panel following the on-screen instructions.

© Copyright 2024, Ford Motor Company.